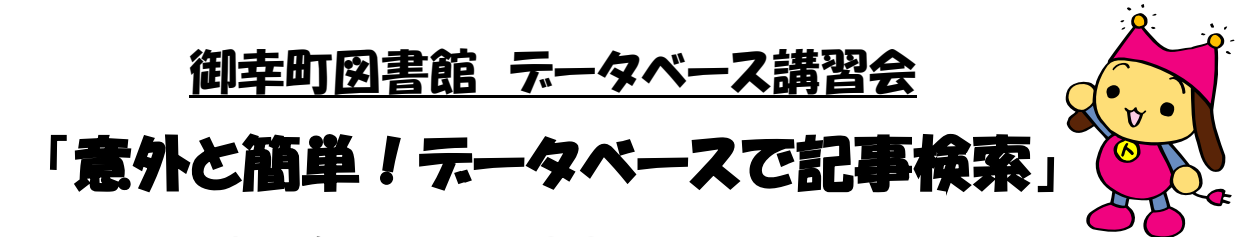

平成 30 年 11 月 18 日(日) 14:00~15:00

~オンラインデータベース「日経テレコン+静岡新聞」、「聞蔵Ⅱビジュアル」、 「ヨミダス文書館」を使って新聞記事を検索してみよう!~

(※時間や接続状況の関係で、使用するデータベースを変更する場合もございます。)

# 1. 図書館のデータベースを使う前に…

- データベースとは何か
- ・御幸町図書館でご利用いただけるデータベースのご紹介と利用方法
- ・図書館で新聞記事を探す方法(紙面、縮刷版、マイクロフィルムなど)

~それでは、実際にパソコンを使って検索してみましょう!~

## 2. 今年話題になった出来事を、新聞記事で振り返ってみよう

「静岡新聞データベース plus 日経テレコン」

■例:「藤井聡太くんの掲載数を期間毎にグラフで表示」 →通常の記事検索とナビ型記事検索の違い

「聞蔵Ⅱビジュアル」(朝日新聞)

■例:朝ドラ「まんぷく」のヒロインの夫は、日清食品の創業者で 即席ラーメンの発明者ですが、販売したのは、いつ頃でしょうか

★まず、現代の朝日新聞1985~メニューで記事検索
キーワードを入力し、ヒロインの夫は\_\_\_\_\_氏と判明
★次に、朝日新聞縮刷版1879~1999メニューで当時の記事を検索
キーワードに

# 3. 記事の種類を絞って、まとめて読んでみよう(社説・コラムなど)

「静岡新聞データベース plus 日経テレコン」

■例:日経各紙、静岡新聞の今日の新聞記事をすばやく見たい 最新情報→きょうの新聞→新聞を選ぶ

■例:静岡新聞「時の人」を検索 記事検索→検索条件は詳細を使う→検索範囲…見出しのみに✓を入れる

#### 「聞蔵Iビジュアル」

■例:「大相撲」に関する記事を、掲載面を絞って検索する
→詳細検索で面名を「一面」や「社会面」に絞って検索
■例:「週刊ベストテン」「売れている本」の記事を検索
→ナビ検索でジャンルを選択(読書・書評)

「ヨミダス文書館」(読売新聞)
■例:社説をまとめて検索する
→大カッコ[]で囲み[社説]で検索

### 4. 複数の新聞で、記事の違いを比べてみよう

■例:「東京オリンピック」というキーワードで検索し、件数・記事内容の違いを比べてみましょう。

「聞蔵IIビジュアル」

朝日新聞 1985~メニューを選択→対象紙誌名で「朝日新聞」「朝日新聞デジタル」 を選択→キーワード「東京オリンピック」と入力し、検索実行

検索件数\_\_\_\_\_件 / 最新の見出し \_\_\_\_\_

「ヨミダス文書館」

平成メニューを選択→検索語「東京オリンピック」と入力し、検索する

検索件数件 / 最新の見出し

★同義語検索の例:「東京五輪」と入力し、検索件数を確認する。 ☆異体字検索の例:「坂本竜馬」と入力し、検索結果を確認する。

## 5. 昔の新聞に掲載された広告を調べてみよう

■例:「日清食品」の広告を検索してみましょう。

「聞蔵IIビジュアル」

朝日新聞縮刷版 1879~1999 メニューを検索→キーワード「日清食品」を入力 →「記事」の✓を外し、「広告」のみで検索実行

★朝日新聞縮刷版 1879~1999 メニューの下部「リスト表示」から、表示する 順序を「新しい順」「古い順」と変更することが可能。

その他、気になる言葉で広告を検索してみましょう。

## 6. 質疑応答

お疲れ様でした。最後に、別紙アンケートにご協力をお願いいたします。